## S'auto inscrire à un parcours de l'« Offre de formation complémentaire » M@gistère

Accéder à m@gistere à l'aide du lien suivant : https://magistere.education.fr/ac-aix-marseille/

(Si vous avez besoin d'aide, consultez la page d'aide à la connexion ici : <u>http://tinyurl.com/plhtv38</u>)

Puis à partir de votre page d'accueil magistère, suivez les instructions ci-après :

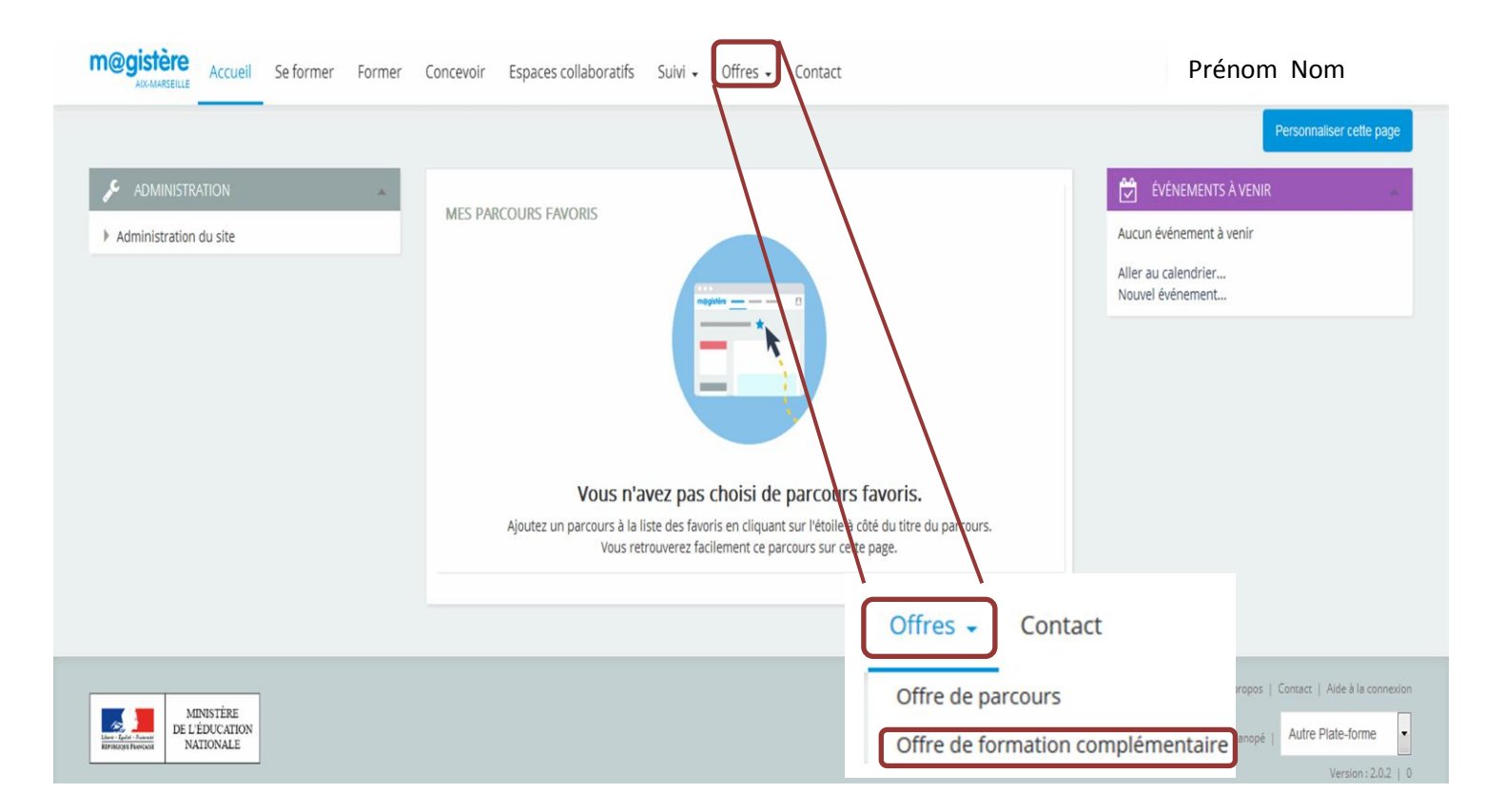

## Une nouvelle page apparaît :

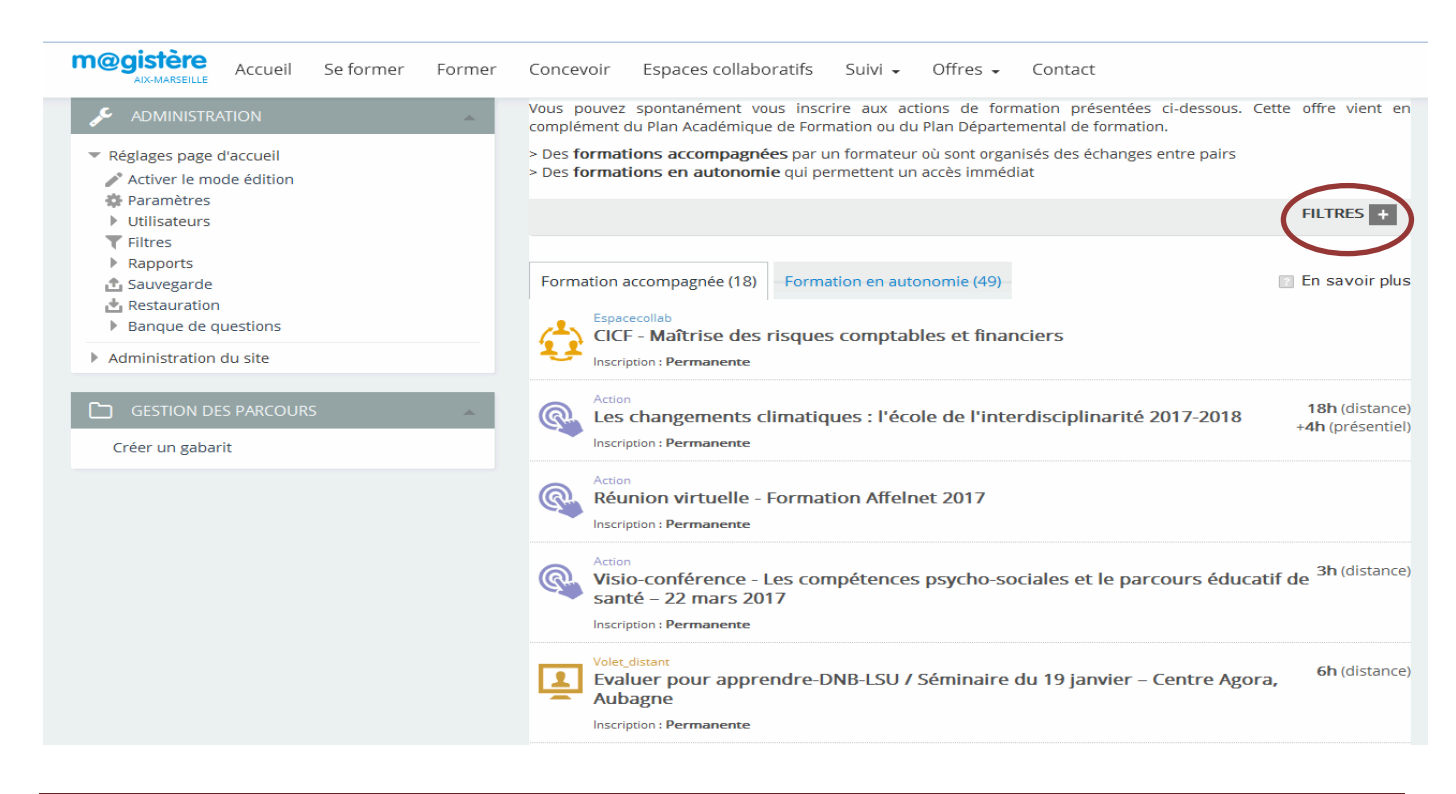

| Cliquer sur + de FILTRES + |                                                                                                    |           |
|----------------------------|----------------------------------------------------------------------------------------------------|-----------|
|                            | Niveau d'exercice Fo                                                                                                    | FILTRES - |
|                            | Mots-clés                                                                                                    |           |
| Cocher cette case          | <ul> <li>Inclure les formations avec clé d'inscription (public réservé) (</li> <li>Restreindre aux actions de mon académie</li> <li>Effacer tous les filtres</li> </ul> | 0         |

Tous les parcours s'affichent (y compris ceux nécessitant une clé d'inscription) ; choisir la catégorie de parcours « Formation accompagnée » ou « Formation en autonomie »

| Formation accompagnée (24) | Formation en autonomie (51) |
|----------------------------|-----------------------------|
|----------------------------|-----------------------------|

Repérer dans la liste (*attention : balayer toutes les pages*) le parcours auquel vous souhaitez vous inscrire :

| Formation accompagnée (24)                              | 🛛 En savoir plus                           |                                                                       |  |
|---------------------------------------------------------|--------------------------------------------|-----------------------------------------------------------------------|--|
| <b>〈</b> Précédent                                      | 1 <b>2</b> 3                               | Suivant )                                                             |  |
| Autoformation                                           | Publié le 26/02/2016                       |                                                                       |  |
| Qu'est-ce que la com                                    | Proposée par : Dgesco                      |                                                                       |  |
| Inscription : Permanente                                | <b>1h30min</b> (distance)                  |                                                                       |  |
| Autoformation                                           | Publié le 21/01/2016                       |                                                                       |  |
| Les affichages à l'éco                                  | Proposée par : Canopé                      |                                                                       |  |
| Inscription : Permanente                                | <b>9h</b> (distance)                       |                                                                       |  |
| Autoformation                                           | Publié le 14/01/2016                       |                                                                       |  |
| Concevoir un projet I                                   | Proposée par : Canopé                      |                                                                       |  |
| Inscription : Permanente                                | <b>3h30min</b> (distance)                  |                                                                       |  |
| Autoformation                                           | Publié le 11/01/2016                       |                                                                       |  |
| Des ressouces numér                                     | Proposée par : Dgesco                      |                                                                       |  |
| Inscription : Permanente                                | <b>1h</b> (distance)                       |                                                                       |  |
| Autoformation<br>La laïcité<br>Inscription : Permanente | pour accéder au<br>parcours « La laïcité » | Publié le 05/01/2016<br>Proposée par : Dgesco<br><b>2h</b> (distance) |  |

|                       |                    | 🖆 Je souhaite m'inscrire      |
|-----------------------|--------------------|-------------------------------|
| La laïcité            |                    | 7                             |
| <b>≞</b> α Descriptif | Aucune description | Cliquer là pour vous inscrire |

## La page suivante apparaît :

| Options d'inscription                                                                                                    |                                                                                                    |  |  |
|----------------------------------------------------------------------------------------------------|----------------------------------------------------------------------------------------------------|--|--|
| 🕏 La laïcité                                                                                                    | [∲-                                                                                                    |  |  |
|                                                                                                    | Ce parcours de formation consacré à la laïcité poursuit l'objectif suivant, permettre d'acquérir ou<br>d'actualiser les connaissances requises sur le sens et les enjeux de la laïcité. Ce parcours comporte<br>plusieurs étapes : |  |  |
| l'exploration des différents éléments d'histoire de la laïcité en France<br>le sens et les enjeux de la laïcité<br>la Charte de laïcité à l'école<br>l'analyse de situations de vie scolaire |                                                                                                    |  |  |
| - Auto-inscription                                                                                                    |                                                                                                    |  |  |
| Aucune clef d'inscription requise.                                                                                                    | Selon le parcours, une clé d'inscription<br>pourrait vous être demandée                                                                                                    |  |  |

Vous êtes alors dirigé sur la page d'accueil du parcours.

Ce parcours apparaît maintenant quand vous déroulez l'onglet « se former »

|            |                                                                                                    | -            |           |              |                            |         |          |         |  |
|------------|----------------------------------------------------------------------------------------------------|--------------|-----------|--------------|----------------------------|---------|----------|---------|--|
| m@giste    | SEILLE Accueil                                                                                                    | Se former    | Former    | Concevoir    | Espaces collaboratifs      | Suivi 🗸 | Offres 🗸 | Contact |  |
|            |                                                                                                    |              |           |              |                            |         |          |         |  |
| MES SESSIO | ons en cours                                                                                                    | -            |           |              |                            |         |          |         |  |
| Ţ          | Volet Distant<br>17ème Ren<br>Débute le 12/06/20                                                                  | contres Ens  | seignants | - Chercheu   | rs                         |         |          |         |  |
| Ţ          | Volet Distant<br>Créer, gérer un parcours : parcours qualifiant de gestionnaire<br>Débute le 12/06/2013           |              |           |              |                            |         |          |         |  |
| <b>1</b>   | Autoformation<br>Des films d'animation en classe ? Pour quoi faire ? 🏠<br>Débute le 01/09/2015<br>🖻 Réseau Canopé |              |           |              |                            |         |          |         |  |
| <b>Q</b>   | Action<br>Former à d<br>Débute le 13/01/20                                                                        | istance - Pe | ersonnes  | ressources   | FOAD disciplinaires        |         |          |         |  |
| 9          | Autoformation<br>La laïcité<br>Débute le 14/11/20                                                                 | 013          |           | cliquer      | pour accéder (<br>parcours | au      |          |         |  |
|            | Action<br>Les change<br>Débute le 03/04/20                                                                        | ments clim   | atiques : | l'école de l | 'interdisciplinarité       |         |          |         |  |
| Ţ          | Volet Distant<br>Séminaire '<br>Débute le 13/05/20                                                                | 'Assurer le  | déploiem  | ient des pai | rcours m@gistère" ju       | in 2017 |          |         |  |